| • Project Name     | : SNS 로그인 연동 (페이스북) |
|--------------------|---------------------|
| • Prepared by      | : 장채연               |
| • Date             | : 2022-05-12        |
| Preservation Level | : ver 1.0           |
|                    |                     |

## SNS 로그인(페이스북) 연동 신청 절차

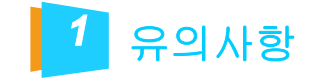

2019년 3월부터 Facebook 정책 변경에 따라 Facebook 로그인을 사용하기 위해선 SSL 보안서버 인증서를 설치해야 합니다.

※ 신규 구축 고객사 (자사 호스팅을 이용할 경우) 무상으로 설치 진행 가능※ 타사 호스팅 고객사일 경우 웹퍼 사이트로 문의

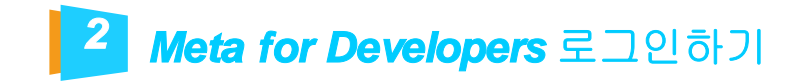

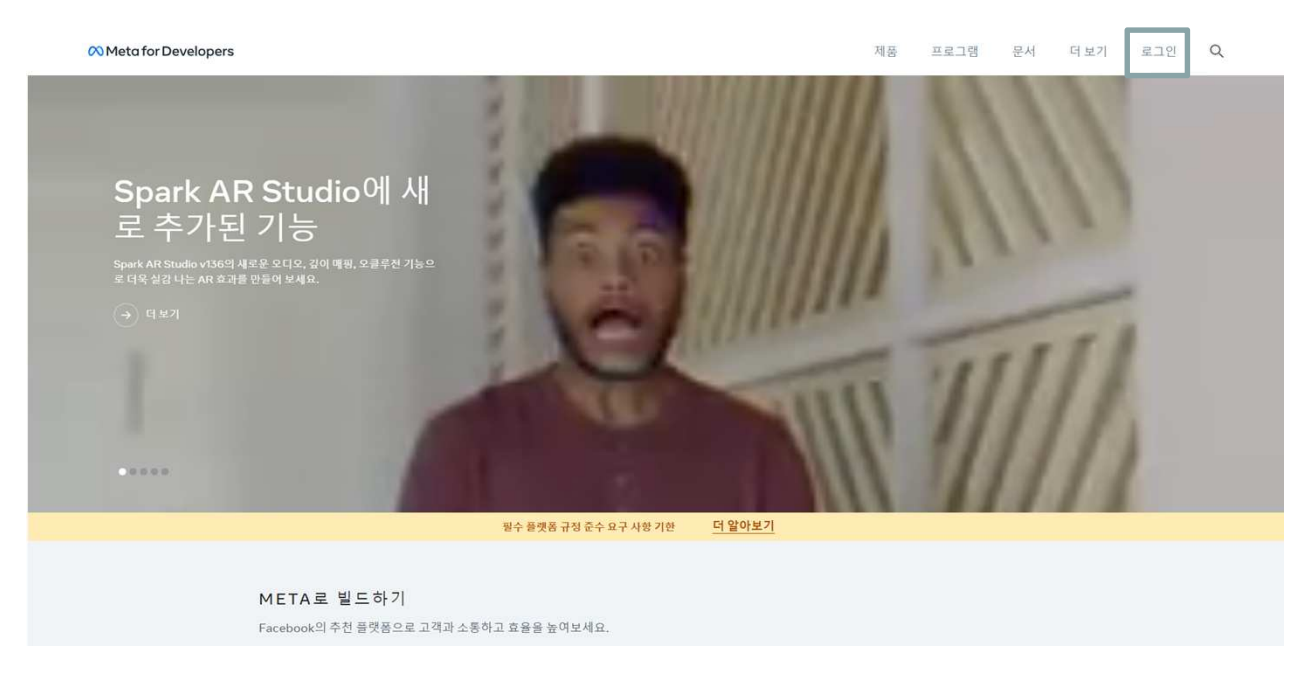

- 1. https://developers.facebook.com/에 접속합니다.
- 2. 오른쪽 상단의 로그인을 클릭해 Facebook 개발자 계정으로 로그인합니다.

참고 : Facebook 로그인을 설정하기 위해서는 Facebook 개발자 계정이 필요합니다. 오른쪽 상단의 시작하기를 클릭해 Facebook 개발자 계정을 생성해 주세요.

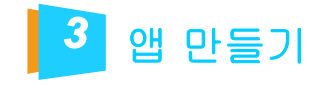

Meta for Developers

제품 프로그램 문서 더보기 내업 Q

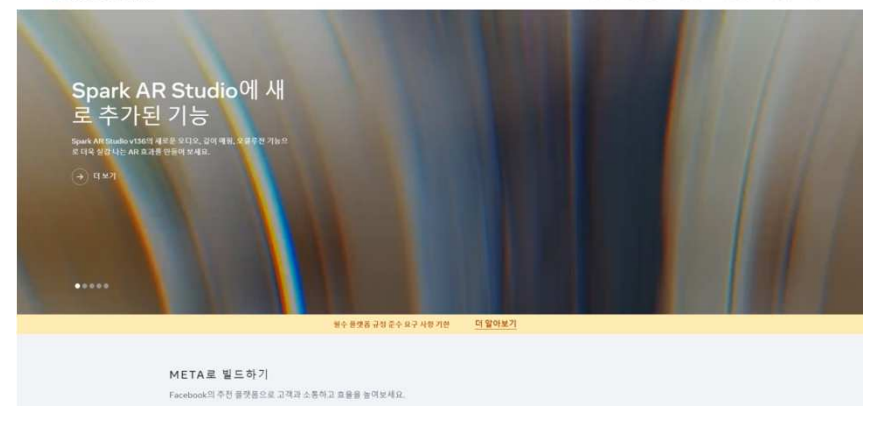

오른쪽 상단의 내앱을 클릭 합니다.
앱 만들기 버튼을 클릭합니다.

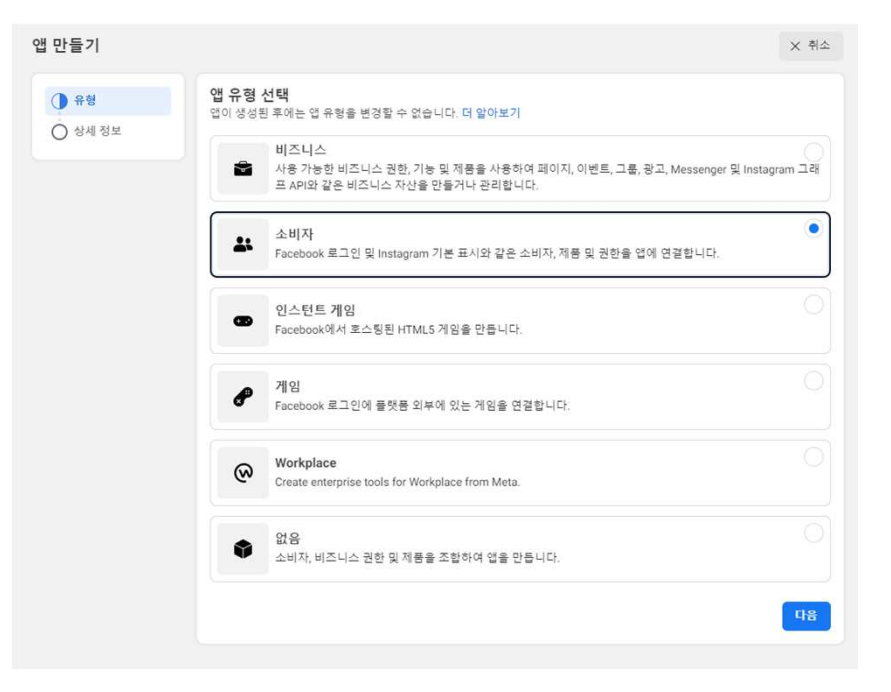

3. 앱 유형선택에서 소비자를 선택하고, 다음 버튼을 클릭합니다.

**TOTAL WEB SERVICE PROVIDER – WEBM@KER21** 

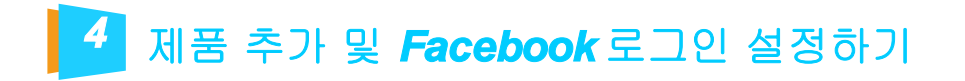

앱에 제품 추가 선택한 앱 유형을 빌드하는 데 도움이 되는 제품 및 권한을 표시하여 앱 만들기 과정을 간소화했습니다. Facebook 로그인 App Events Audience Network 엽, 기기, 플랫폼, 웹사이트에 걸쳐 사람들이 비즈니 스에 참여하는 방식을 파악할 수 있습니다. Meta 광고주의 광고를 사용하여 앱에서 수익을 장출 하고 눌려보세요. 최고의 소셜 로그인 제풍입니다. 문서 읽기 설정 문서 읽기 문서 읽기 설정 설정 Webhooks Instagram Basic Display Fundraisers Instagram 기본 표시 API를 사용하면 열 사용자가 Instagram 계정의 기본 프로필 정보, 사진 및 동영상 을 이용할 수 있습니다. API를 호출하지 않고도 실시간으로 변경 사항 및 업 데이트를 받을 수 있습니다. Create and manage fundraisers for charities. 문서 읽기 설정 문서 읽기 설정 문서 읽기 설정

00 Meta for Developers 문서 도구 지원 내 엽 Q 개발자문서 걸려 📑 방미에커z1 👻 앱 ID: 663853996229154 앱 유형: 소비자 앱 모드: 개발 🌒 라이브 🕼 대시보드 빠른 시작을 사용하여 앱에 Facebook 로그인 제품을 구현해보세요. 이 앱의 플랫폼을 선택하여 시작할 수 있습니다. ② 설정 ۷ (i) qg × ☆ 알림 ۷ Android - 13 71日 ♥ 앱 검수 v 저물 저불 추가 Escaback 2.7 . 설정 08 E1 II 활동로그

1. Facebook 로그인에서 설정 버튼을 클릭합니다.

2. Facebook 로그인에서 설정 버튼을 클릭합니다.

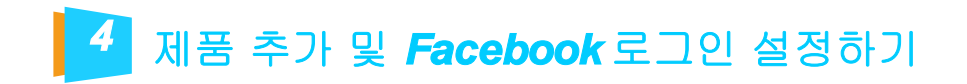

| () 빠른시                         | 작으로 간편하게 앱에 Facebook 로그인을 주가해보세요                                                                                                    |                                     |                                                                         |             |          |
|--------------------------------|----------------------------------------------------------------------------------------------------|-------------------------------------|-------------------------------------------------------------------------|-------------|----------|
| 클라이언트 04                       | Auth 설정                                                                                                    |                                     |                                                                         |             |          |
| aj                             | 물라이언트 0Auth 로그인<br>표준 0Auth 클라이언트 토란 클로를 활성화합니다. 아객 음선으로 허<br>보호하고 약동을 방지하세요. 사용하지 않을 경우 전체적으로 비용성                                    | 용되는 로큰 리디 <sup>4</sup><br>화하세요. [?] | 박선 URI를 설정하여 앱을                                                         |             |          |
| at                             | 1월 OAuth 로그인<br>월 기반 플라이언트 OAuth 로그인을 황성화합<br>니다. 1위                                                                                  | গ                                   | HTTPS 적용<br>리디텍션 URI용 HTTPS와 JavaScript SD<br>사용합니다(권장). (기             | KĐ          |          |
| 아니요                            | 월 OAuth 재인증 사용<br>실정하는 경우 사람들에게 표에서 로그인하려<br>DF Facebook 비밀번호를 입력하라는 메시지<br>가 표시됩니다. [?]                                              | 아니요                                 | 포함(embed)된 브라우저 OAuth 로<br>클라이언트 OAuth 로그인의 웹 보기 리디<br>URI를 활성화합니다. (?) | 그 인<br>(핵선  |          |
| 유효한 OAut                       | 리디텍션 URI에 Strict 모드 사용<br>유효한 GAUth 리디텍션 URI와 정확히 일치하는 리디텍션만 허용합니<br>h 리디텍션 URI<br>유리는 승규는 지정된 Taylor exited 0.70% 표시되 UPI 주 주시 UPI 자 | 다(권장). (위<br>특징 위치적이 하)             | ic. or                                                                  |             |          |
| 리스트는 답입<br>https://            | 출 승기는 앱 내 브라우저용 JavaScript SDK에서도 사용됩니다. 17)<br>cauth ×                                                                               |                                     |                                                                         |             |          |
| 아니요                            | - 기기에서 로그인<br>스마트 TV와 같은 기기에 대한 OAuth 클라이<br>윈트 로그인 블로플 활성과입니다 (7)                                                                    | 아니요                                 | JavaScript SDK로 로그인<br>JavaScript SDK 로그인 기능을 활성화합<br>[7]               | ц <u>р.</u> |          |
| JavaScript S<br>JavaScript SDI | IDK에 허용된 도메인<br>K의 로그인 가능은 다음 도메인에서만 사용할 수 있습니다. (?)                                                                                  |                                     |                                                                         |             |          |
| JavaScript S                   | iDK에 허용된 도메인                                                                                                    |                                     |                                                                         |             |          |
| 승인 취소                          |                                                                                                    |                                     |                                                                         |             |          |
|                                |                                                                                                    |                                     |                                                                         | 삭제          | 변경 내용 저장 |

1. 클라이언트 OAuth 설정에서 유효한 OAuth 리디렉션 URI에 https://내도메인/oauth 형식으로 OAuth 리디렉션 URL를 입력하고, 아래 변경 내용 저장 버튼을 클릭합니다.

### 참고 : Oauth 리디렉션 URL 주소는 보유 중인 도메인에 따라 2개 이상 추가할 수 있으며, 반드시 https로 시작해야 합니다.

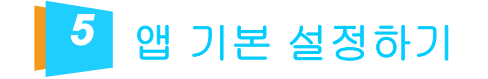

## 값 대시보드 ☆ 설정 ^ 기본 설정 고급 설정 ② 역할 · ◇ 알림 · ·

1. 왼쪽 메뉴에서 [설정 > 기본설정]을 클릭합니다.

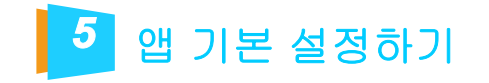

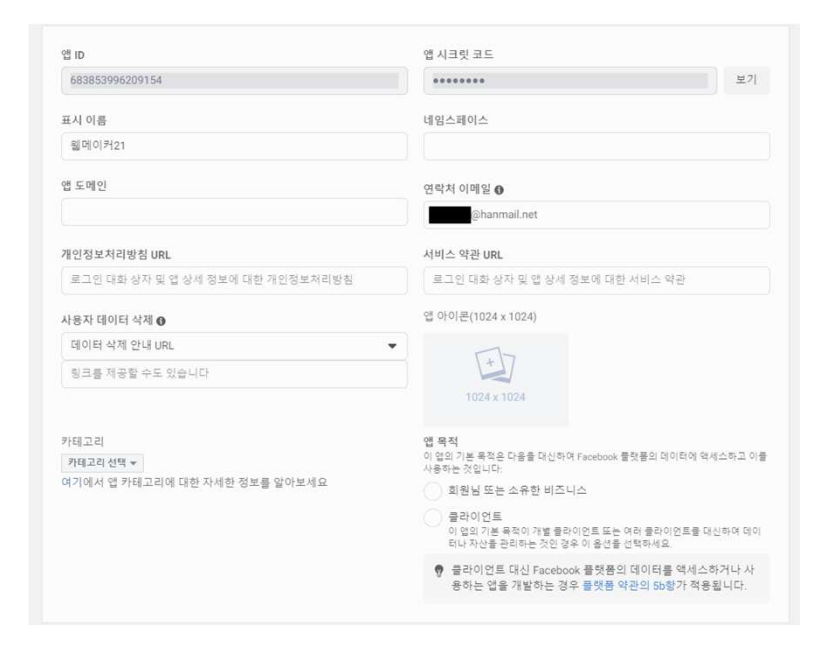

1. 표시 이름 : 방문자가 Facebook 로그인 시 표시될 이름을 작성합니다.

2. 앱 도메인 : 내 사이트의 대표 도메인을 입력합니다.

3. 연락처 이메일 : 중요 업데이트, 정책에 관해 알고, 계정 복원 등에 사용할 이메일 주소를 입력합니다.

4. 개인정보처리방침 URL : https://내도메인/?mode=privacy 형식으로 입력합니다.

5. 서비스 약관 URL: https://내도메인/?mode=policy 형식으로 입력합니다.

6. 사용자 데이터 삭제 : 데이터 삭제 안내 URL을 선택하고, https://내도메인/?mode=policy 형식으로 입력합니다.

7. (선택 사항) 앱 아이콘 : 방문자가 Facebook 로그인 시 표시 될 아이콘을 추가합니다. 아이콘은 심볼만 표시되도록 배경은 투명하게 처리하고, PNG 형식으로 올려야 합니다.

8. 카테고리 : 해당되는 카테고리를 선택합니다.

9.앱 목적 : 회원님 또는 소유한 비즈니스를 선택합니다.

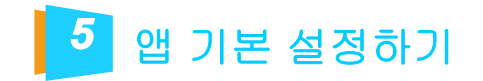

|  |          | United State | 25 💌        |
|--|----------|--------------|-------------|
|  | + 플랫폼 추가 |              |             |
|  |          |              | 삭제 변경 내용 저장 |

1. 마우스 휠 스크롤을 움직여 페이지 하단에서 + 플랫폼 추가 버튼을 클릭합니다.

| Website                                                                                                    | Xbox        |
|----------------------------------------------------------------------------------------------------|-------------|
| é ios                                                                                                    | PlayStation |
| Android     Image: Organization of the second second sec | Windows App |
| Page Tab                                                                                                    |             |
|                                                                                                    | 취소 다음       |

2. Website(웹사이트)를 선택하고, 다음 버튼을 클릭합니다.

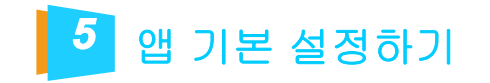

| 웹사이트                | 빠른 시작   | ×    |
|---------------------|---------|------|
| 사이트 URL<br>https:// |         |      |
| + 플랫폼 추가            |         |      |
|                     | 삭제 변경 니 | 8 저장 |

1. https를 포함하여 사이트 URL을 입력합니다.

2. 변경 내용 저장 버튼을 클릭합니다.

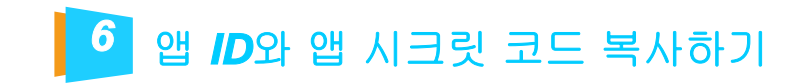

| 꺱 ID            | 앱 시크릿 코드 |    |
|-----------------|----------|----|
| 683853996209154 |          | ¥7 |

1. 페이지 상단으로 올라가 앱 ID와 앱 시크릿 코드를 복사합니다. (앱 시크릿 코드는 보기 버튼을 클릭해야 표시됩니다.)

2. 복사한 코드는 메모장 등에 메모해 둡니다.

## 7 권한 및 기능 설정하기

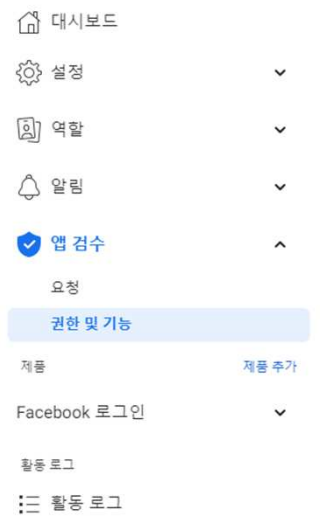

#### 1. 왼쪽 메뉴에서 [앱 검수 > 권한기능]을 클릭해 이동합니다.

| 8 | 고급 액세스 요청 | 1 |
|---|-----------|---|

#### Oembed Read Volume Read Aleman 등기 가능을 사용하는 함께서 Facebook의 공개 회여자와 Facebook 및 Hintograms 공개 제시를 못 증정받고 emailed HTML과 가본 레모믹이처를 얻을 수 있습니다. 사용할 수 있음(0) 요청된 앱 감수 입물 Grandard Lorenz ① 전체 설명 ① 요구 사람 public.profile 업데 사용과 노도에서 가는 공가 프로필 월드를 읽도록 자용합니다. 이 공한은 모 는 업데 자동으로 부여됩니다. • 자동부여됨 고급 액세스 이용하기 사용할 수 있음(0) Standard Access ① 전체 설명 ① 요구 사항 user\_photos user\_photos 원한은 업이 사용자가 Facebook에 알로드한 사진을 읽도록 허용할 니다. Standard Access 사용할 수 있음(0) 요청분 앱 경수 없음 고급 역세스 요정 ŧ ೧೫೫೫ಡ ೧೦⊐೫೫

#### 2. public\_profile에서 고급 액세스 이용하기 버튼을 클릭합니다.

**TOTAL WEB SERVICE PROVIDER – WEBM@KER21** 

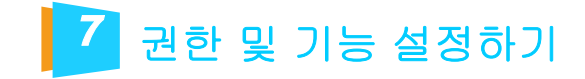

#### public\_profile에 대한 고급 액세스 확인

×

public\_profile 권한을 보유한 앱은 사용자 노드에서 기본 공개 프로필 필드 를 읽을 수 있습니 다. 이 권한의 허용된 사용법은 앱 사용자를 인증하고 개인화된 앱 내 경험을 제공하는 것입니 다. 이 권한은 모든 앱에 자동으로 부여됩니다. 집계되고 비식별화되거나 익명화된 정보(해당 데이터가 재식별화될 수 없는 경우에 한해)를 사용하여 앱을 개선하고 마케팅과 광고를 진행 하기 위해 분석 인사이트를 요청하는 데도 이 권한을 사용할 수 있습니다.

✓ public\_profile을(를) 통해 수신하는 모든 데이터를 허용되는 사용 방법에 따라 사용할 것 이라는 데 동의합니다.

확인 취소

1. public\_pofile에 대한 고급 액세스 확인 창이 나오면 동의 항목을 체크하고, 확인 버튼을 클릭합니다.

2. 개발자 계정 비밀번호를 입력하고, 제출 버튼을 클릭합니다.

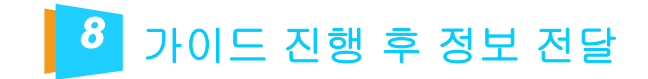

가이드에 맞춰 진행 하신 후 developers.facebook.com 계정, 앱 ID, 앱 시크릿 코드를 담당 pm 에게 전달 부탁 드립니다.

**TOTAL WEB SERVICE PROVIDER - WEBM@KER21** 

# Thank you ;- )

TEL 1688- 4750 | FAX 02.864.4756 | info@webmaker21.net | <u>http://www.webmaker21.net</u> 서울 금천구 가산동 543- 1 대성디폴리스지식산업센터 407호 웹메이커21(주)

**TOTAL WEB SERVICE PROVIDER - WEBM@KER21**